# ىلع تالاجملا ةددعتم IEEE 802.1x ةقداصم تباثلا نيوكتلا تاذ تالوحملا نيوكت لاثم Cisco Catalyst Layer 3

## المحتويات

<u>المقدمة</u> المتطلبات الأساسية المتطلبات المكونات المستخدمة المنتجات ذات الصلة الاصطلاحات معلومات أساسية التكوين الرسم التخطيطي للشبكة <u>شكلت المادة حفازة مفتاح ل 802.1x Multi-domain صحة هوية</u> تكوين خادم RADIUS قم بتكوين عملاء الكمبيوتر لاستخدام مصادقة 802.1x قم بتكوين هواتف IP لاستخدام مصادقة 802.1x التحقق من الصحة أجهزة الكمبيوتر العميلة هواتف بروتوكول الإنترنت محول من الطبقة 3 استكشاف الأخطاء واصلاحها فشل مصادقة هاتف IP معلومات ذات صلة

## <u>المقدمة</u>

تسمح المصادقة متعددة المجالات لهاتف IP وجهاز كمبيوتر شخصي بالمصادقة على منفذ المحول نفسه بينما تضعهم على شبكات VLAN الصوتية والبيانات المناسبة. يشرح هذا المستند كيفية تكوين مصادقة IEEE 802.1x متعددة المجالات (MDA) على محولات Cisco Catalyst Layer 3 ذات التكوين الثابت.

## <u>المتطلبات الأساسية</u>

#### <u>المتطلبات</u>

تأكد من استيفاء المتطلبات التالية قبل أن تحاول إجراء هذا التكوين:

• <u>کیف یعمل RADIUS؟</u>

- <u>دلیل نشر تحویل Catalyst و ACS</u>
- <u>دليل المستخدم لخادم التحكم في الوصول الآمن من Cisco، الإصدار 4.1</u>
  - نظرة عامة على هاتف بروتوكول الإنترنت الموحد من <u>Cisco</u>

#### <u>المكونات المستخدمة</u>

تستند المعلومات الواردة في هذا المستند إلى إصدارات البرامج والمكونات المادية التالية:

- cisco مادة حفازة sery 3560 مفتاح أن يركض cisco ios <sup>®</sup> برمجية إطلاق SE1(37)12.2**ملاحظة:** يتوفر دعم المصادقة متعددة المجالات فقط من برنامج Cisco IOS الإصدار SE(35)12.2 والإصدارات الأحدث.
  - يستخدم هذا المثال خادم التحكم في الوصول الآمن (ACS من Cisco كخادم RADIUS.**ملاحظة:** يجب تحديد خادم RADIUS قبل تمكين 802.1x على المحول.
- أجهزة الكمبيوتر العميلة التي تدعم مصادقة 802.1x**ملاحظة:** يستخدم هذا المثال عملاء Microsoft Windows XP.
  - هاتف بروتوكول الإنترنت الموحد من Cisco طراز 7970G مع البرنامج الثابت SCCP، الإصدار 1)8.2
  - هاتف بروتوكول الإنترنت الموحد من Cisco طراز 7961G مع البرنامج الثابت SCCP، الإصدار 8.2(2)
  - خادم تقارب الوسائط (MCS) مع (Cisco CallManager) Cisco Unified Communications Manager (Cisco CallManager) مع (4.1(3)SR2

تم إنشاء المعلومات الواردة في هذا المستند من الأجهزة الموجودة في بيئة معملية خاصة. بدأت جميع الأجهزة المُستخدمة في هذا المستند بتكوين ممسوح (افتراضي). إذا كانت شبكتك مباشرة، فتأكد من فهمك للتأثير المحتمل لأي أمر.

#### <u>المنتجات ذات الصلة</u>

يمكن إستخدام هذا التكوين أيضا مع الأجهزة الصلبة التالية:

- سلسلة محول Catalyst 3560-E من Cisco
  - المحول سلسلة Cisco Catalyst 3750
- المحول Cisco Catalyst 3750-E Series Switch

ملاحظة: لا يدعم المحول Cisco Catalyst 3550 Series Switch المصادقة متعددة المجالات 802.1X.

#### <u>الاصطلاحات</u>

راجع <u>اصطلاحات تلميحات Cisco التقنية للحصول على مزيد من المعلومات حول اصطلاحات المستندات.</u>

## معلومات أساسية

يحدد معيار IEEE 802.1x بروتوكول التحكم في الوصول والمصادقة المستند إلى خادم العميل الذي يقيد الأجهزة غير المصرح بها من الاتصال بشبكة LAN من خلال منافذ يمكن الوصول إليها بشكل عام. يتحكم معيار LAN في الوصول إلى الشبكة من خلال إنشاء نقطتي وصول ظاهريتين متميزتين في كل منفذ. نقطة وصول واحدة هي ميناء غير خاضع للتحكم، في حين أن الأخرى هي ميناء خاضع للتحكم. تتوفر جميع حركات المرور عبر المنفذ الواحد لكل من نقطتي الوصول. يصادق 20.1x كل جهاز مستخدم أن يكون ربطت إلى مفتاح ميناء ويعين الميناء إلى VLAN قبل أن يجعل هو يتوفر أي خدمة أن يكون قدمت بالمفتاح أو ال LAN. إلى أن تتم مصادقة الجهاز، يسمح التحكم في الوصول إلى شبكة 20.1x فقط لحركة مرور بروتوكول المصادقة المتوسع عبر شبكة الجهاز، يسمح التحكم في الوصول إلى شبكة متمادة أن يكون قدمت بالمفتاح أو ال LAN. إلى أن تتم مصادقة الجهاز، يسمح التحكم في الوصول إلى شبكة مترفي الحياز بعد أن يكون المصادقة المتوسع عبر شبكة الجهاز، يسمح التحكم في

يتكون الطراز 802.1x من ثلاثة مكونات أساسية. ويشار إلى كل منها باسم كيان الوصول إلى المنفذ (PAE).

- جهاز عميل يتطلب الوصول إلى الشبكة، على سبيل المثال، هواتف بروتوكول الإنترنت وأجهزة الكمبيوتر المتصلة
  - جهاز الشبكة المصدق الذي يسهل طلبات تفويض الطالب، على سبيل المثال، Cisco Catalyst 3560
- خادم المصادقة خادم مصادقة طلب اتصال المستخدم البعيد (RADIUS)، الذي يوفر خدمة المصادقة، على سبيل المثال، خادم التحكم في الوصول الآمن من Cisco

تحتوي هواتف بروتوكول الإنترنت (IP) الموحدة من Cisco أيضا على عميل 802.1X. يتيح هذا الطلب لمسؤولي الشبكة التحكم في اتصال هواتف IP بمنافذ محول شبكة LAN. ينفذ الإصدار الأولي من هاتف IP 802.1X الملحق خيار EAP-MD5 لمصادقة 802.1X. في تكوين متعدد المجالات، يجب أن يطلب هاتف IP وجهاز الكمبيوتر المرفق الوصول إلى الشبكة بشكل مستقل بواسطة مواصفات اسم المستخدم وكلمة المرور. قد يتطلب جهاز المصدق معلومات من سمات RADIUS المسماة. تحدد السمات معلومات تخويل إضافية مثل ما إذا كان يتم السماح بالوصول إلى شبكة NLAN معينة للمطالب. يمكن أن تكون هذه السمات خاصة بالمورد. تستخدم مواكدة مثل ما إذا كان يتم السماح بالوصول الى شبكة NLAN معينة للمطالب. يمكن أن تكون هذه السمات خاصة بالمورد. تستخدم وناد كان يتم السماح بالوصول الموتية. والموتية.

# <u>التكوين</u>

في هذا القسم، تقدم لك معلومات تكوين ميزة المصادقة متعددة المجالات 802.1x الموضحة في هذا المستند.

يتطلب هذا التكوين الخطوات التالية:

- <u>شكلت المادة حفازة مفتاح ل 802.1x Multi-domain صحة هوية</u>.
  - <u>قم بتكوين خادم RADIUS</u>.
  - قم بتكوين عملاء الكمبيوتر لاستخدام مصادقة 802.1<mark>x.</mark>
    - <u>قم بتكوين هواتف IP لاستخدام مصادقة 802.1</u>x.

**ملاحظة:** أستخدم <u>أداة بحث الأوامر</u> (للعملاء <u>المسجلين</u> فقط) للعثور على مزيد من المعلومات حول الأوامر المستخدمة في هذا المستند.

<u>الرسم التخطيطي للشبكة</u>

يستخدم هذا المستند إعداد الشبكة التالي:

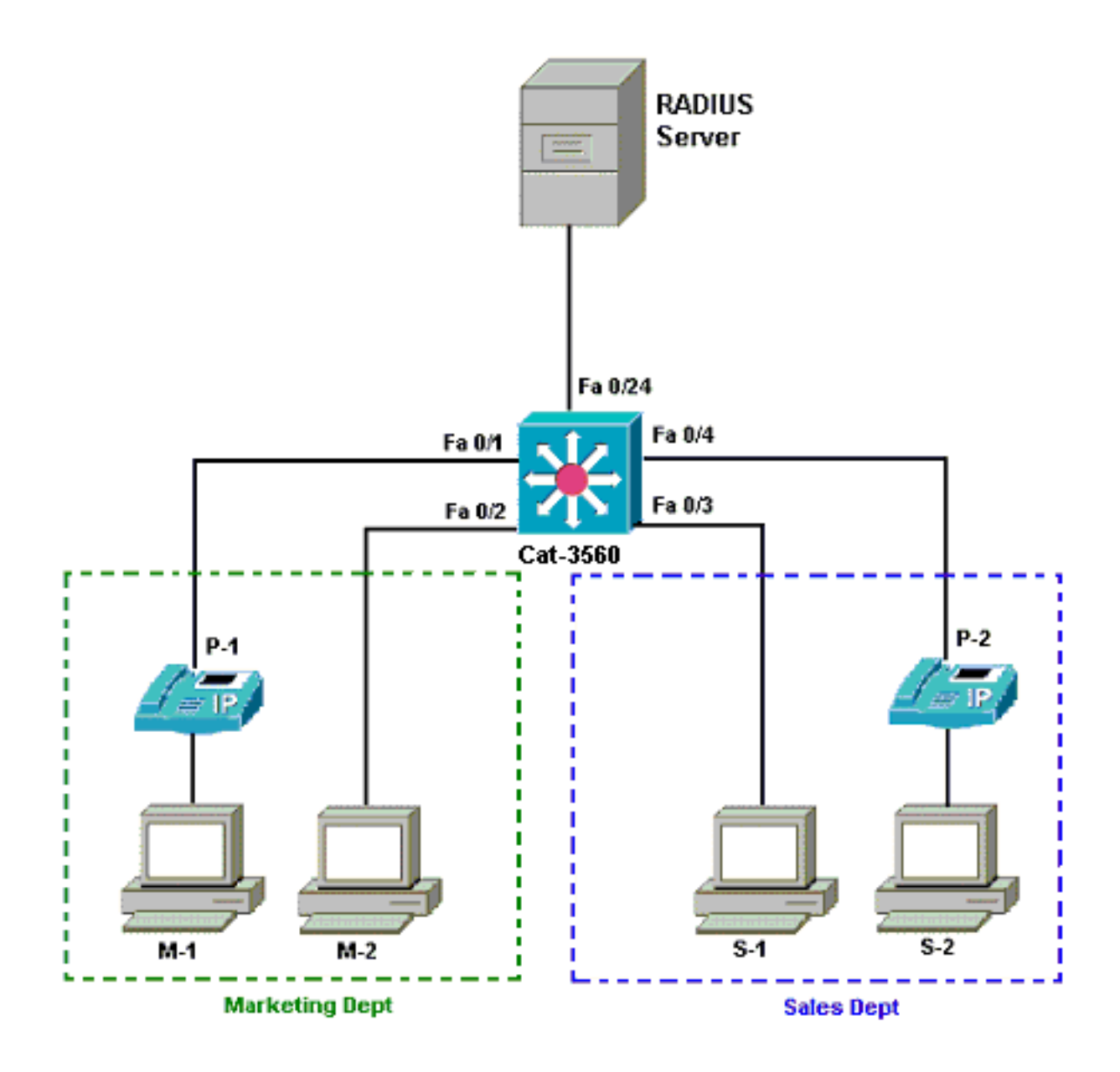

- خادم RADIUS—يقوم هذا بتنفيذ المصادقة الفعلية للعميل. يتحقق خادم RADIUS من هوية العميل ويخطر المحول بما إذا كان العميل مخولا للوصول إلى خدمات الشبكة المحلية والمحولات أم لا. هنا، ركبت ال cisco ACS وشكلت على وسائط تشكيل نادل (MCS) للمصادقة و VLAN تنازل. كما أن MCS هو خادم TFTP ومدير الاتصالات الموحدة من Cisco CallManager) لهواتف IP.
- المحول—يتحكم هذا في الوصول المادي إلى الشبكة استنادا إلى حالة مصادقة العميل. يعمل المحول كوسيط (وكيل) بين العميل وخادم RADIUS. وهو يطلب معلومات الهوية من العميل، ويتحقق من هذه المعلومات باستخدام خادم RADIUS، ويرسل إستجابة إلى العميل. هنا، المادة حفازة 3560 شكلت مفتاح أيضا كDHCP باستخدام خادم RADIUS بويرسل إستجابة إلى العميل. هنا، المادة حفازة 0560 شكلت مفتاح أيضا كDHCP باستخدام خادم RADIUS ليرمح دعم مصادقة RADIUS لبروتوكول التكوين الديناميكي للمضيف (DHCP) لخادم DHCP بتعيين اندل. يسمح دعم مصادقة RADIUS لبروتوكول التكوين الديناميكي للمضيف (DHCP) لخادم DHCP بتعيين عناوين IP إلى الفئات المختلفة للمستخدمين النهائيين. للقيام بذلك، يضيف معرف المستخدم الذي تمت مصادقته عناوين IP إلى الفئات المختلفة للمستخدمين النهائيين. للقيام بذلك، يضيف معرف المستخدم الذي تمت مصادقته إلى عملية اكتشاف DHCP. المنافذ 2011 معنين. للقيام بذلك، يضيف معرف المستخدم الذي تمت مصادقته إلى عملية اكتشاف DHCP. المنافذ 2011 معانين. للقيام بذلك، يضيف معرف المستخدم الذي تمت مصادقته إلى عملية اكتشاف DHCP. المنافذ 2011 معانين. للقيام بذلك، يضيف معرف المستخدم الذي تمت مصادقته إلى عملية اكتشاف DHCP. المنافذ 2011 معانين. للقيام بذلك، يضيف معرف المستخدم الذي تمت مصادقة إلى عملية اكتشاف DHCP. المنافذ 2011 معانين القيام بذلك، يضيف معرف المستخدم الذي تمت مصادقة ألى عملية اكتشاف DHCP. المنافذ 2011 معاني و 2010 هي المنافذ الوحيدة التي تم تكوينها للمصادقة متعددة المجالات 2011 معاني و 2011 هي الماغة إذا كنت تستخدم خادم DHCP خارجي، فلا الواحد. يتصل 2014 مارجي المال SVI (VLAN معلى واجهة PACIO))، التي يتواجد فيها العميل، والتي تشير إلى خادم DHCP.
  - العملاء—هذه أجهزة، على سبيل المثال، هواتف IP أو محطات العمل، التي تطلب الوصول إلى خدمات الشبكة المحلية والمحولات والاستجابة إلى الطلبات من المحول. هنا، شكلت زبون in order to حققت العنوان من DHCP نادل. الأجهزة 1-M و 2-M و 1-S و 2-S هي أجهزة محطات العمل العميلة التي تطلب الوصول إلى الشبكة. 1-P و 2-P هما عملاء هاتف IP الذين يطلبون الوصول إلى الشبكة. 1-M و 2-M و 1-P هي أجهزة عميلة في قسم التسويق. 1-S و 2-S و 2-P هي أجهزة عميلة في قسم المبيعات. تم تكوين هواتف IP و

P-2 لتكون في شبكة VLAN الصوتية نفسها (VLAN 3). يتم تكوين محطات العمل 1-M و 2-M لتكون في شبكة VLAN الخاصة بالبيانات نفسها (VLAN 4) بعد مصادقة ناجحة. كما تم تكوين محطات العمل S-1 و S-2 لتكون في شبكة VLAN نفسها للبيانات (VLAN 5) بعد مصادقة ناجحة.**ملاحظة:** يمكنك إستخدام تعيين شبكة VLAN ديناميكي من خادم RADIUS لأجهزة البيانات فقط.

<u>شكلت المادة حفازة مفتاح ل 802.1x Multi-domain صحة هوية</u>

يتضمن تكوين المحول العينة هذا:

- كيفية تمكين مصادقة 802.1x متعددة المجالات على منافذ المحول
  - التكوين المرتبط بخادم RADIUS
  - تکوین خادم DHCP لتعیین عنوان IP
- التوجيه بين شبكات VLAN للحصول على اتصال بين العملاء بعد المصادقة

راجع <u>إستخدام مصادقة Multidomain</u> للحصول على مزيد من المعلومات حول الإرشادات حول كيفية تكوين MDA.

**ملاحظة:** تأكد من اتصال خادم RADIUS دائما خلف منفذ معتمد.

**ملاحظة:** يتم عرض التكوين ذي الصلة فقط هنا.

| 5 |
|---|
| 5 |

```
Switch#configure terminal
                        Switch(config) #hostname Cat-3560
             Sets the hostname for the switch. Cat- ---!
                                     3560(config)#vlan 2
                       Cat-3560(config-vlan) #name SERVER
                            Cat-3560(config-vlan)#vlan 3
                        Cat-3560(config-vlan) #name VOICE
                            Cat-3560(config-vlan)#vlan 4
                    Cat-3560(config-vlan)#name MARKETING
                            Cat-3560(config-vlan)#vlan 5
                        Cat-3560(config-vlan) #name SALES
                            Cat-3560(config-vlan)#vlan 6
           Cat-3560(config-vlan)#name GUEST_and_AUTHFAIL
      VLAN should already exist in the switch for a ---!
  successful authentication. Cat-3560(config-vlan)#exit
                       Cat-3560(config)#interface vlan 2
Cat-3560(config-if)#ip address 172.16.2.1 255.255.255.0
                             Cat-3560(config-if) #no shut
This is the gateway address for the RADIUS Server. ---!
                    Cat-3560(config-if)#interface vlan 3
Cat-3560(config-if)#ip address 172.16.3.1 255.255.255.0
                             Cat-3560(config-if) #no shut
This is the gateway address for IP Phone clients in ---!
            VLAN 3. Cat-3560(config-if)#interface vlan 4
Cat-3560(config-if) #ip address 172.16.4.1 255.255.255.0
                             Cat-3560(config-if) #no shut
This is the gateway address for PC clients in VLAN ---!
                 4. Cat-3560(config-if)#interface vlan 5
Cat-3560(config-if) #ip address 172.16.5.1 255.255.255.0
                             Cat-3560(config-if) #no shut
This is the gateway address for PC clients in VLAN ---!
                             5. Cat-3560(config-if)#exit
                             Cat-3560(config) #ip routing
     Enables IP routing for interVLAN routing. Cat- ---!
      3560(config)#interface range fastEthernet 0/1 - 4
                          Cat-3560(config-if-range)#shut
```

Cat-3560(config-if-range) #exit Cat-3560(config) #interface fastEthernet 0/24 Cat-3560(config-if) #switchport mode access Cat-3560(config-if) #switchport access vlan 2 This is a dedicated VLAN for the RADIUS server. ---! Cat-3560(config-if) #spanning-tree portfast Cat-3560(config-if)#exit Cat-3560(config)#interface range fastEthernet 0/1 , fastEthernet 0/4 Cat-3560(config-if-range) #switchport mode access Cat-3560(config-if-range) #switchport voice vlan 3 You must configure the voice VLAN for the IP phone ---! when the !--- host mode is set to multidomain. !---Note: If you use a dynamic VLAN in order to assign a voice VLAN !--- on an MDA-enabled switch port, the voice .device fails authorization Cat-3560(config-if-range)#dot1x port-control auto Enables IEEE 802.1x authentication on the port. ---! Cat-3560(config-if-range) #dot1x host-mode multi-domain Allow both a host and a voice device to be !--- ---! authenticated on an IEEE 802.1x-authorized port. Cat-3560(config-if-range)#dot1x guest-vlan 6 Cat-3560(config-if-range)#dot1x auth-fail vlan 6 The guest VLAN and restricted VLAN features only ---! apply to the data devices !--- on an MDA enabled port. Cat-3560(config-if-range)#dot1x reauthentication Enables periodic re-authentication of the client. ---! Cat-3560(config-if-range)#dot1x timeout reauth-period 60 Set the number of seconds between re-authentication ---! attempts. Cat-3560(config-if-range)#dot1x auth-fail maxattempts 2 Specifies the number of authentication attempts to ---! allow !--- before a port moves to the restricted VLAN. Cat-3560(config-if-range)#exit Cat-3560(config) #interface range fastEthernet 0/2 - 3 Cat-3560(config-if-range) #switchport mode access Cat-3560(config-if-range)#dot1x port-control auto By default a 802.1x authorized port allows only a ---! single client. Cat-3560(config-if-range)#dot1x guestvlan 6 Cat-3560(config-if-range)#dot1x auth-fail vlan 6 Cat-3560 (config-if-range) #dot1x reauthentication Cat-3560(config-if-range)#dot1x timeout reauth-period 60 Cat-3560(config-if-range) #dot1x auth-fail max-attempts 2 Cat-3560(config-if-range) #spanning-tree portfast Cat-3560(config) #ip dhcp pool IP-Phones Cat-3560(dhcp-config) #network 172.16.3.0 255.255.255.0 Cat-3560 (dhcp-config) #default-router 172.16.3.1 Cat-3560 (dhcp-config) #option 150 ip 172.16.2.201 This pool assigns ip address for IP Phones. !--- ---! Option 150 is for the TFTP server. Cat-3560(dhcpconfig) #ip dhcp pool Marketing Cat-3560(dhcp-config) #network 172.16.4.0 255.255.255.0 Cat-3560 (dhcp-config) #default-router 172.16.4.1 This pool assigns ip address for PC clients in ---! Marketing Dept. Cat-3560 (dhcp-config) #ip dhcp pool Sales Cat-3560(dhcp-config) #network 172.16.5.0 255.255.255.0 Cat-3560(dhcp-config)#default-router 172.16.5.1 This pool assigns ip address for PC clients in ---! Sales Dept. Cat-3560 (dhcp-config) #exit Cat-3560(config) #ip dhcp excluded-address 172.16.3.1 Cat-3560(config) #ip dhcp excluded-address 172.16.4.1 Cat-3560(config) #ip dhcp excluded-address 172.16.5.1

|           |                          | Cat-3560(config          | )#aaa new-model          |
|-----------|--------------------------|--------------------------|--------------------------|
| Cat-3560  | (config)# <b>aaa aut</b> | hentication dot1         | x default group          |
|           |                          |                          | radius                   |
| Method li | st should be def         | ault. Otherwise          | dot1x does!              |
| not v     | <i>ork.</i> Cat-3560(co  | nfig)# <b>aaa author</b> | ization network          |
|           |                          | defau                    | lt group radius          |
| You need  | l authorization f        | or dynamic VLAN          | assignment!              |
| to work v | with RADIUS. Cat-        | 3560(config)# <b>rad</b> | ius-server host          |
|           |                          | 172.16.2.2               | 01 key CisCo123          |
| The       | e key must match         | the key used on          | the RADIUS!              |
| sei       | <i>ver</i> . Cat-3560(co | nfig)#dot1x syst         | em-auth-control          |
| Globally  | enables 802.1x.          | Cat-3560(config)         | <pre>#interface!</pre>   |
|           |                          | range fastE              | thernet $0/1 - 4$        |
|           | Ca                       | t-3560(config-if         | -range) # <b>no shut</b> |
|           |                          | Cat-3560(conf            | ig-if-range)# <b>^Z</b>  |
|           |                          | Cat                      | -3560# <b>show vlan</b>  |
| VLAN N    | Jame                     |                          | Status Ports             |
|           |                          |                          |                          |
| default   |                          | active                   | ਸੁਰ0/1 1                 |
| deraurt   | •                        | Eacrive<br>Fa0/          | 2. Fa0/3. Fa0/4          |
| Fa0/5.    |                          | 1 407                    |                          |
| ,         |                          | Fa0/                     | 6, Fa0/7, Fa0/8          |
| Fa0/9,    |                          |                          | -,, ,, -                 |
|           |                          | Fa0/10,                  | Fa0/11, Fa0/12           |
| Fa0/13,   |                          |                          |                          |
|           |                          | Fa0/14,                  | Fa0/15, Fa0/16           |
| Fa0/17,   |                          |                          |                          |
|           |                          | Fa0/18,                  | Fa0/19, Fa0/20           |
| Fa0/21,   |                          |                          |                          |
|           |                          | Fa0/22                   | , Fa0/23, Gi0/1          |
| Gi0/2     |                          |                          |                          |
| SERVER    |                          | active                   | Fa0/24 2                 |
| VOICE     |                          | active                   | Fa0/1, 3                 |
|           |                          |                          | Fa0/4                    |
|           | MARKETING                |                          | active 4                 |
|           | SALES                    |                          | active 5                 |
|           | GUEST_and_AUT            | HFAIL                    | active 6                 |
|           | fddi-default             |                          | act/unsup 1002           |
|           | token-ring-defau         | lt                       | act/unsup 1003           |
|           | fddinet-default          |                          | act/unsup 1004           |
|           | trnet-default            |                          | act/unsup 1005           |

**ملاحظة:** أستخدم <u>أداة بحث الأوامر</u> (للعملاء <u>المسجلين</u> فقط) للحصول على مزيد من المعلومات حول الأوامر المستخدمة في هذا القسم.

## <u>تکوین خادم RADIUS</u>

تم تكوين خادم RADIUS باستخدام عنوان IP ثابت بقيمة 24/172.16.2.201. أكمل الخطوات التالية لتكوين خادم RADIUS لعميل AAA:

> 1. انقر فوق **تكوين الشبكة** على نافذة إدارة ACS لتكوين عميل AAA. 2. انقر فوق **إضافة إدخال** ضمن قسم عملاء AAA.

| Cisco Systems                | Network Configurat  | ion                   |                    |
|------------------------------|---------------------|-----------------------|--------------------|
|                              | Select              |                       |                    |
| User<br>Setup                |                     |                       |                    |
| Group<br>Setup               | <b>%</b> Q          | AAA Clients           | ?                  |
| Shared Profile<br>Components | AAA Client Hostname | AAA Client IP Address | Authenticate Using |
| Network                      |                     | None Defined          |                    |
| System<br>Configuration      |                     | Add Entry Search      |                    |
| Interface<br>Configuration   |                     |                       |                    |
| Administration<br>Control    | <b>%</b> Q          | AAA Servers           | 3                  |
| - → Conternal User           | AAA Server Name     | AAA Server IP Address | AAA Server Type    |
| 913 Databases                | CCM-4               | 172.16.2.201          | CiscoSecure ACS    |
| Inneal Posture               |                     |                       |                    |

- 3. قم بتكوين اسم مضيف عميل AAA وعنوان IP والمفتاح السري المشترك ونوع المصادقة كما يلي:اسم مضيف عميل AAA = اسم المضيف للمحول (CAT-3560).عنوان IP لعميل AAA = عنوان IP لواجهة الإدارة للمحول (CAT-3560).عنوان IP لعميل AAA = عنوان IP لواجهة الإدارة للمحول (CAT-3560).ملاحظة: (172.16.2.1) للحميل AAA = اسم المضيف للمحول (AA = مفتاح RADIUS).عنوان IP لعميل AAA = عنوان IP لواجهة الإدارة للمحول (RADIUS).ملاحظة: (لمحول (RADIUS).ملاحظة على المحول (RADIUS).ملاحظة: للمحول المحول (RADIUS).ملاحظة: معميل AAA و عميل ACA و عميل ACA و عفتاح RADIUS الذي تم تكوينه على المحول (RADIUS).ملاحظة: لإجراء العملية الصحيحة، يجب أن يكون المفتاح السري المشترك مطابقا على عميل AAA و ACS. المفاتيح حساسة لحالة الأحرف.المصادقة باستخدام = 6.0 (Cisco IOS/PIX 6.0). ملاحظة: تتوفر سمة زوج سمة-قيمة (AV) من Cisco ضمن هذا الخيار.
  - 4. انقر فوق **إرسال + تطبيق** لجعل هذه التغييرات فعالة، كما يوضح المثال التالي:

| Cisco Systems                                                                                                    | Network Configuration                                                                                                    |
|----------------------------------------------------------------------------------------------------|----------------------------------------------------------------------------------------------------|
|                                                                                                    | Add AAA Client                                                                                                    |
| User<br>Sotup<br>Sotup<br>Setup<br>Setup<br>Shared Profile<br>Components<br>Network<br>Configuration<br>Sustem<br>Configuration<br>Interface<br>Configuration<br>Configuration | AAA Client Hostname Cat-3560<br>AAA Client IP Address 172.16.2.1<br>Shared Secret CisCo123<br>RADIUS Key Wrap<br>Key Encryption Key<br>Message Authenticator Code<br>Key<br>Key Input Format C ASCII @ Hexadecimal                                                                     |
| Posture<br>Validation                                                                                                    | Authenticate Using RADIUS (Cisco IOS/PIX 6.0)                                                                                                    |
| Reports and<br>Activity<br>Online<br>Documentation                                                                                                    | <ul> <li>Single Connect TACACS+ AAA Client (Record stop in accounting on failure)</li> <li>Log Update/Watchdog Packets from this AAA Client</li> <li>Log RADIUS Tunneling Packets from this AAA Client</li> <li>Replace RADIUS Port info with Username from this AAA Client</li> </ul> |
|                                                                                                    | Match Framed-IP-Address with user IP address for accounting packets from     this AAA Client     Submit Submit + Apply Cancel                                                                                                    |

#### إعداد المجموعة

ارجع إلى هذا الجدول لتكوين خادم RADIUS للمصادقة.

| تجمع<br>DHCP | VLAN     | كلمة<br>المرور      | مستعمل              | مجموعة   | ديبت     | في<br>المثا<br>التالي |
|--------------|----------|---------------------|---------------------|----------|----------|-----------------------|
| تسويق        | تسويق    | Cisco               | mkt-<br>manag<br>er | تسويق    | تسويق    | إم-1                  |
| تسويق        | تسويق    | شرکة<br>MScisc<br>o | طاقم<br>القيادة     | تسويق    | تسويق    | إم-2                  |
| المبيعات     | المبيعات | Cisco               | مدير<br>المبيعات    | المبيعات | المبيعات | إس-<br>2              |
| المبيعات     | المبيعات | Cisco               | موظفو               | المبيعات | المبيعات | إس-                   |

|                                   |       |             | المبيعات                                 |                                   |          | 1   |
|-----------------------------------|-------|-------------|------------------------------------------|-----------------------------------|----------|-----|
| هواتف<br>بروتوكو<br>ل<br>الإنترنت | الصوت | P1Cisc<br>o | cp-<br>7970g-<br>sep001<br>759e74<br>92c | هواتف<br>بروتوكو<br>ل<br>الإنترنت | تسويق    | ف-1 |
| هواتف<br>بروتوكو<br>ل<br>الإنترنت | الصوت | P2Cisc<br>o | cp-<br>7961g-<br>sep001<br>a2f803<br>81f | هواتف<br>بروتوكو<br>ل<br>الإنترنت | المبيعات | ف-2 |

قم بإنشاء مجموعات للعملاء الذين يتصلون بشبكات VLAN أرقام 3 (الصوت) و 4 (التسويق) و 5 (المبيعات). هنا، يتم إنشاء مجموعات **هواتف I**P و**التسويق** و**المبيعات** لهذا الغرض.

**ملاحظة:** هذا هو تكوين مجموعات **التسويق** و **هواتف I**P. لتكوين مجموعة **المبيعات**، أكمل خطوات مجموعة **التسويق**.

1. لإنشاء مجموعة، أختر **إعداد المجموعة** ثم أعد تسمية اسم المجموعة

| Cisco Systems           | Group Setup                                                             |
|-------------------------|-------------------------------------------------------------------------|
| and the second second   | Select                                                                  |
| User<br>Setup           |                                                                         |
| Group<br>Setup          | Group : 0: Default Group 💌                                              |
| Shared Profile          | Users in Group Edit Settings                                            |
| Lomponents              | Rename Group                                                            |
| Configuration           | الافتراضي.                                                              |
| ر عملية                 | 2. أخترت in order to شكلت مجموعة، المجموعة من القائمة وطقطقة <b>يحر</b> |
| Cisco Systems           | Group Setup                                                             |
| ամիտասիտ                | Salact                                                                  |
|                         | SHELL                                                                   |
| Setup                   |                                                                         |
| Sroup<br>Setup          | Group : 0: Marketing                                                    |
| Shared Profile          | Users in Group Edit Settings                                            |
| Ser   Components        | Rename Group                                                            |
| Network<br>Configuratio | إعداد                                                                   |

3. قم بتعريف تعيين عنوان IP للعميل **كمعين بواسطة تجمع عملاء AAA**. أدخل اسم تجمع عناوين IP الذي تم تكوينه على المحول لعملاء هذه

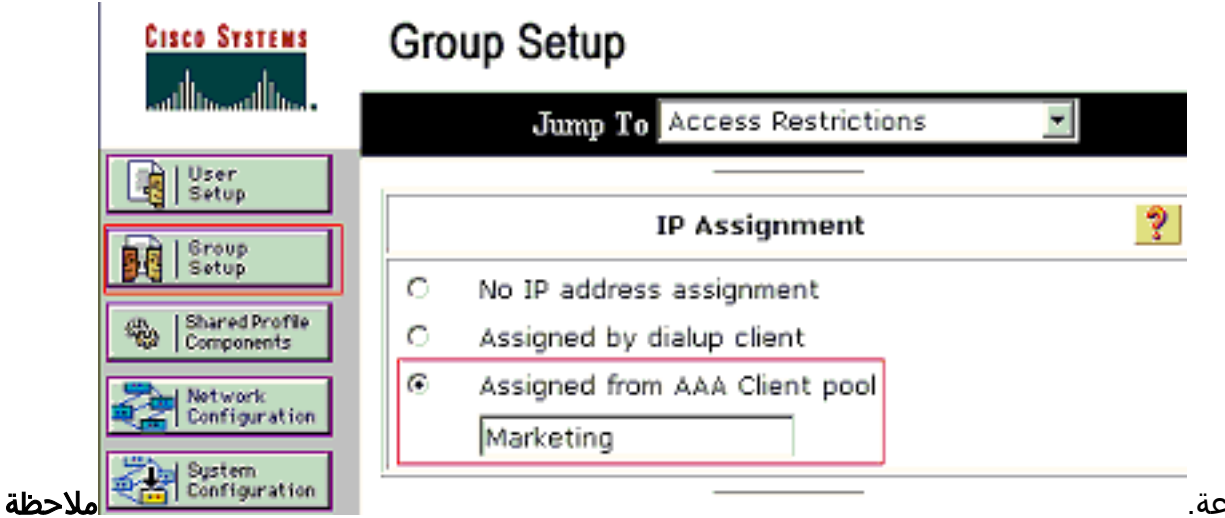

المجموعة.

: أختر هذا الخيار واكتب اسم تجمع IP لعميل AAA في المربع، فقط إذا كان لهذا المستخدم أن يتم تعيين عنوان IP بواسطة تجمع عناوين IP تم تكوينه على عميل AAA.**ملاحظة:** بالنسبة لتكوين مجموعة **هواتف IP** فقط، تجاوز الخطوة التالية، الخطوة 4، وانتقل إلى الخطوة 5.

4. قم بتعريف سمات فريق عمل هندسة الإنترنت (64 (IETF و65 و81 ثم انقر فوق **إرسال + إعادة تشغيل**.تأكد من أن علامات تمييز القيم يتم ضبطها على 1، كما يوضح هذا المثال. يتجاهل Catalyst أي علامة أخرى غير 1. in order to عينت مستعمل إلى VLAN خاص، أنت ينبغي أيضا عينت سمة 81 مع VLAN *إس*م أو VLAN *رقم* أن يماثل.**ملاحظة:** إذا كنت تستخدم *اسم* شبكة VLAN، فيجب أن يكون هو نفسه تماما مثل الذي تم تكوينه في

| CISCO SYSTEMS                | Group Setup                     |
|------------------------------|---------------------------------|
| illiinilliin                 | Jump To Access Restrictions     |
| User<br>Sotup                |                                 |
| Broup<br>Setup               |                                 |
| Shared Profile<br>Components |                                 |
| Network<br>Configuration     | IETF RADIUS Attributes          |
| System<br>Configuration      | 🗹 [064] Tunnel-Type             |
| Interface<br>Configuration   | Tag 1 Value VLAN                |
| Administration<br>Control    | Tan 1 Value 802                 |
| External User                | ☑ [081] Tunnel-Private-Group-ID |
| program Posture              | Tag 1 Value MARKETING           |
| Network Access               |                                 |
| Profiles                     |                                 |
| Activity                     |                                 |
| Documentation                | 💡 Back to Help                  |
|                              |                                 |
|                              |                                 |
| ملاحظة:                      | محول.                           |

راجع RFC 2868 RFC: سمات RADIUS لدعم بروتوكول النفق للحصول على مزيد من المعلومات حول سمات IETF هذه.**ملاحظة:** في التكوين الأولي لخادم ACS، يمكن أن تفشل سمات IETF RADIUS في العرض في **إعداد المستخدم**. لتمكين سمات IETF في شاشات تكوين المستخدم، أختر **تكوين الواجهة > RADIUS** (IETF بعد ذلك، تحقق من السمات 64 و65 و81 في أعمدة المستخدم والمجموعة.**ملاحظة:** إذا لم تقم بتحديد سمة IET 81 وكان المنفذ منفذ محول في وضع الوصول، فسيتم تخصيص العميل لشبكة VLAN الخاصة بالوصول الخاصة بالمنفذ. إذا قمت بتعريف السمة 81 للتعيين الديناميكي لشبكة VLAN وكان المنفذ منفذ محول في وضع الوصول، فأنت بحاجة إلى إصدار الأمر RADIUS ولا يناميكي لشبكة AAA وكان المنفذ منفذ محول في وضع الوصول، فأنت بحاجة إلى إصدار الأمر RADIUS للتعيين الديناميكي لشبكة AAA منفذ محول في وضع الوصول، فأنت بحاجة إلى إصدار الأمر RADIUS لوتياميكي لشبكة AAA وكان المنفذ منفذ محول في وضع الوصول، فأنت بحاجة إلى إصدار الأمر RADIUS لتعيين الديناميكو لشبكة AAA منفذ محول في وضع الوصول، فأنت بحاجة إلى إصدار الأمر RADIUS لوتياميكي لشبكة AAA وكان المنفذ منفذ محول في وضع الوصول، فأنت بحاجة إلى إصدار الأمر RADIUS لوتياميكي لشبكة RADIUS وكان المنفذ إلى المحول. يعين هذا أمر الميناء إلى ال VLAN أن ال RADIUS لالتعينول يزود. وإلا، فإن 2011 المنفذ إلى الدولة بعد مصادقة المستخدم؛ ولكن المنفذ لا يزال في شبكة RADIUS الافتراضية للمنفذ، ويمكن أن يفشل الاتصال.**ملاحظة:** تنطبق الخطوة التالية فقط على مجموعة **هواتف بروتوكول الإنترنت**.

5. قم بتكوين خادم RADIUS لإرسال سمة زوج (AV) سمة سمة سمة سمة-قيمة Cisco لتخويل جهاز صوتي. وبدون ذلك، يتعامل المحول مع جهاز الصوت كجهاز بيانات. قم بتعريف سمة زوج سمة سمة-قيمة (AV) من وانقر **إرسال + إعادة** Cisco بقيمة Cisco

| CISCO SYSTEMS                                       | Group Setup                                 |       |
|-----------------------------------------------------|---------------------------------------------|-------|
|                                                     | Jump To Access Restrictions                 |       |
| User<br>Setup                                       | IP Assignment                               |       |
| Setup                                               | C No IP address assignment                  |       |
| Shared Profile<br>Components                        | C Assigned by dialup client                 |       |
| Network<br>Configuration                            | Assigned from AAA Client pool     IP-Phones |       |
| System<br>Configuration                             |                                             |       |
| Configuration                                       | Cisco IOS/PIX 6.x RADIUS Attributes         |       |
| Administration<br>Control                           | 🗵 [009\001] cisco-av-pair                   |       |
| External User<br>Databases<br>Posture<br>Validation | device-traffic-class=voice                  |       |
| Profiles                                            | 🗇 [009\101] cisco-h323-credit-amount        |       |
| Reports and<br>Activity                             | □ [009\102] cisco-h323-credit-time          |       |
|                                                     | □ [009\103] cisco-h323-return-code          |       |
|                                                     | Submit Submit + Restart Cancel              | تشغيل |

#### إعداد المستخدم

أكمل هذه الخطوات لإضافة مستخدم وتكوينه.

1. أخترت in order to أضفت وشكلت مستعمل، **مستعمل setup**. دخلت ال username وطقطقة

| CISCO SYSTEMS                | User Setup                                             |
|------------------------------|--------------------------------------------------------|
|                              | Select                                                 |
| User<br>Setup                |                                                        |
| Froup<br>Setup               | User: mkt-manager                                      |
| Shared Profile<br>Components | Find Add/Edit                                          |
| Network<br>Configuration     | List users beginning with letter/number:               |
| System<br>Configuration      | A B C D E F G H I J K L M<br>N O P Q R S T U V V X Y Z |
| Configuration                | 0123456789                                             |
| Administration<br>Control    | List all users                                         |
| Databases                    | Remove Dynamic Users                                   |
|                              |                                                        |

2. قم بتعريف اسم المستخدم وكلمة المرور والمجموعة

| Cisco Systems                 | User Setup                                                                                                    |
|-------------------------------|----------------------------------------------------------------------------------------------------|
| and University University     | Edit                                                                                                    |
| User<br>Setup                 | User: mkt-manager (New User)                                                                                                    |
| Shared Profile<br>Components  | C Account Disabled                                                                                                    |
| Network<br>Configuration      |                                                                                                    |
| System<br>Configuration       | User Setup 💡                                                                                                    |
| Interface<br>Configuration    | Password Authentication:                                                                                                    |
| Administration<br>Control     | CiscoSecure PAP (Also used for CHAP/MS-<br>CHAP/ARAP, if the Separate field is not                                                                                                    |
| Posture<br>Validation         | Confirm                                                                                                    |
| Profiles                      | Separate (CHAP/MS-CHAP/ARAP)                                                                                                    |
| Di External User<br>Databases | Confirm<br>Password                                                                                                    |
| Validation                    | When a token server is used for authentication,<br>supplying a separate CHAP password for a token<br>card user allows CHAP authentication. This is<br>especially useful when token caching is enabled. |
| Contine<br>Documentation      | Group to which the user is assigned:<br>Marketing                                                                                                    |
|                               | Callback                                                                                                    |
|                               | Ose group setting                                                                                                    |
|                               | Submit Delete Cancel                                                                                                    |

للمستخدم.

3. يستخدم هاتف IP معرف الجهاز الخاص به كاسم مستخدم والسر المشترك ككلمة مرور للمصادقة. يجب أن تتطابق هذه القيم مع خادم RADIUS. بالنسبة لهواتف IP P-1 و P-2، قم بإنشاء أسماء مستخدمين مثل معرف الجهاز وكلمة المرور الخاصين به مثل معرف الجهاز المشترك الذي تم تكوينه. راجع قسم <u>تكوين هواتف</u> I<u>P لاستخدام</u> قسم <u>مصادقة 802.1x</u> للحصول على مزيد من المعلومات حول معرف الجهاز والسر المشترك

| CISCO SYSTEMS                                                                                                    | User Setup                                                                                                    |
|----------------------------------------------------------------------------------------------------|----------------------------------------------------------------------------------------------------|
| User<br>Setup<br>Broup<br>Setup<br>Shared Profile<br>Components<br>Network<br>Configuration                                                                                                    | Edit User: CP-7961G-SEP001A2F80381F Account Disabled                                                                                                    |
| System<br>Configuration         Interface<br>Configuration         Configuration         Configuration         Control         Control | User Setup         Password Authentication:         ACS Internal Database       Image: CiscoSecure PAP (Also used for CHAP/MS-CHAP/ARAP, if the Separate field is not checked.)         Password       Image: CiscoSecure PAP (Also used for CHAP/MS-CHAP/ARAP, if the Separate field is not checked.)         Password       Image: CiscoSecure PAP (Also used for CHAP/MS-CHAP/ARAP)         Password       Image: CiscoSecure PAP (Also used for CHAP/ARAP)         Password       Image: CiscoSecure PAP (Also used for Authentication, supplying a separate CHAP password for a token card user allows CHAP authentication. This is especially useful when token caching is enabled.         Group to which the user is assigned:       Image: CiscoSecure PAP (Also user Secure PAP (Also user Secure PAP (Al |
|                                                                                                    | لے۔۔۔۔۔۔۔۔۔۔۔۔۔۔۔۔۔۔۔۔۔۔۔۔۔۔۔۔۔۔۔۔۔۔۔۔                                                                                                    |

#### قم بتكوين عملاء الكمبيوتر لاستخدام مصادقة <u>802.1</u>x

هذا المثال خاص بعميل بروتوكول المصادقة المتوسع (EAP) ل Microsoft Windows XP عبر شبكة LAN (EAPOL)):

- 1. أختر **ابدأ > لوحة التحكم > إتصالات الشبكة**، ثم انقر بزر الماوس الأيمن فوق **اتصال المنطقة المحلية** واختر **الخصائص**.
  - 2. تحقق من **رمز العرض في منطقة الإعلام عند إتصاله** ضمن علامة التبويب "عام".
  - 3. تحت علامة تبويب المصادقة، تحقق من **تمكين مصادقة IEEE 802.1 لهذه الشبكة**.
    - 4. ثبتت ال EAP نوع إلى **MD5-challenge**، بما أن هذا مثال

| 上 Local Area Connection Properties 🛛 🔋 🔀                                                                                                    |
|----------------------------------------------------------------------------------------------------|
| General Authentication Advanced                                                                                                    |
| Select this option to provide authenticated network access for<br>Ethernet networks.                                                                                        |
| Enable IEEE 802.1x authentication for this network                                                                                                    |
| EAP type: MD5-Challenge                                                                                                    |
| Properties                                                                                                    |
| <ul> <li>Authenticate as computer when computer information is<br/>available</li> <li>Authenticate as guest when user or computer information is<br/>unavailable</li> </ul> |
|                                                                                                    |
| OK Cancel                                                                                                    |

أتمت هذا steps in order to شكلت الزبون أن يحصل العنوان من DHCP نادل.

1. أختر **ابدأ > لوحة التحكم > إتصالات الشبكة**، ثم انقر بزر الماوس الأيمن فوق **اتصال المنطقة المحلية** واختر **الخصائص**.

| کهل الانترنت (TCP/IP) ثم خصائص | '، انقر فوق <b>پروتەك</b> | التبويب "عام' | 2. تحت علامة |
|--------------------------------|---------------------------|---------------|--------------|
|--------------------------------|---------------------------|---------------|--------------|

| 2 (0) 10 10 10 10                                                          | a barra Cara Ba         |  |
|----------------------------------------------------------------------------|-------------------------|--|
| <ul> <li>Uptain an IP address a</li> <li>Uptain an IP address a</li> </ul> | utomatically.           |  |
| Padriess.                                                                  |                         |  |
| Sybnet mesk:                                                               |                         |  |
| Default gateway.                                                           |                         |  |
| C Old to DND                                                               | terre en terre d'an lle |  |
| <ul> <li>Ugtain DNS server add</li> <li>Use the following DNS</li> </ul>   | ress automatically      |  |
| Preferred DNS server:                                                      | server dudiesses.       |  |
|                                                                            |                         |  |

## قم بتكوين هواتف IP لاستخدام مصادقة 802.1x

أكمل هذه الخطوات لتكوين هواتف IP لمصادقة 802.1x.

- 1. اضغط على زر **الإعدادات** للوصول إلى إعدادات **مصادقة 802.1X** واختر **تكوين التأمين > مصادقة 802.1X >** مصادقة الجهاز.
  - 2. قم بتعيين خيار **مصادقة الجهاز** إلى **ممكن**.
    - 3. اضغط علی برنامج **حفظ**.
  - 4. أختر **مصادقة EAP-MD5 > سر مشترك** لتعيين كلمة مرور على الهاتف.
- 5. أدخل السر المشترك واضغط على حفظ.ملاحظة: يجب أن تتراوح كلمة المرور بين ستة و 32 حرفا، والتي تتكون من أي مجموعة من الأرقام أو الحروف. رسالة أبديت وكلمة مرور لا ينقذ إن هذا شرط لا يفي.ملاحظة: إذا قمت بتعطيل مصادقة 802.1X أو قمت بإعادة ضبط المصنع على الهاتف، فسيتم حذف سر MD5 ليفي.ملاحظة: إذا قمت بتعطيل مصادقة 802.1X أو قمت بإعادة ضبط المصنع على الهاتف، فسيتم حذف سر MD5 المشترك الذي تم تكوينه مسبقا.ملاحظة: يتعذر تكوين الخيارات الأخرى ومعرف الجهاز والنطاق. يتم المتحدام معرف المشترك الذي تم تكوينه مسبقا.ملاحظة: يتعذر تكوين الخيارات الأخرى ومعرف الجهاز والنطاق. يتم المتخدام معرف الجهاز كاسم مستخدم لمصادقة 802.1x. هذا مشتق من رقم نموذج الهاتف وعنوان MAC أو تحدير الخيارات الأخرى ومعرف الجهاز والنطاق. يتم المتخدام معرف الجهاز كاسم مستخدم لمصادقة 802.1x. هذا مشتق من رقم نموذج الهاتف وعنوان MAC الفريد المعروض بهذا التنسيق: SEP001759E7492

أتمت هذا steps in order to شكلت ال ip هاتف أن يحصل العنوان من DHCP نادل.

- 1. اضغط على زر **الإعدادات** للوصول إلى إعدادات **تكوين الشبكة** واختر **تكوين الشبكة**.
- 2. إلغاء تأمين خيارات **تكوين الشبكة**. لإلغاء التأمين، اضغط على **\*\*#.ملاحظة:** لا تضغط على **\*\*#** لإلغاء تأمين الخيارات ثم اضغط على الفور \*\*# مرة أخرى لتأمين الخيارات. يفسر الهاتف هذا التسلسل على أنه \*\*#\*، الذي يعيد ضبط الهاتف. لتأمين الخيارات بعد إلغاء تأمينها، انتظر 10 ثوان على الأقل قبل أن تضغط على \*\*# مرة أخرى.
  - 3. قم بالتمرير إلى الخيار تمكين DHCP واضغط برنامج **نعم** لتمكين DHCP.
    - 4. اضغط على برنامج **حفظ**.

## <u>التحقق من الصحة</u>

استخدم هذا القسم لتأكيد عمل التكوين بشكل صحيح.

#### أجهزة الكمبيوتر العميلة

إذا قمت بإكمال التكوين بشكل صحيح، فسيعرض عملاء الكمبيوتر الشخصي مطالبة منبثقة لإدخال اسم مستخدم وكلمة مرور.

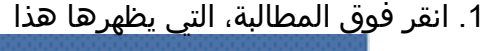

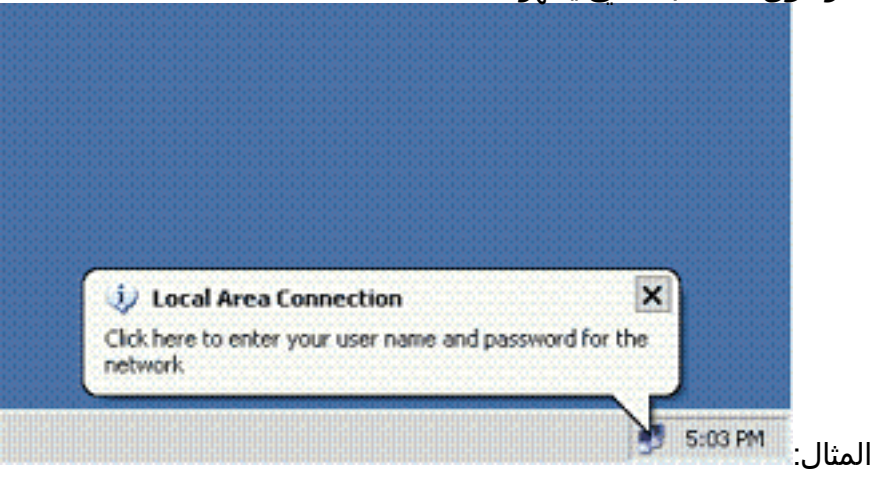

تظهر نافذة إدخال اسم المستخدم

وكلمة المرور.**ملاحظة:** لا يفرض MDA ترتيب مصادقة الجهاز. ولكن، للحصول على أفضل النتائج، توصي Cisco بمصادقة جهاز صوت قبل جهاز بيانات<u>على منفذ MDA بمكن.</u>

|                                          | onnection   |                                        |  |
|------------------------------------------|-------------|----------------------------------------|--|
| -                                        | 1           | $\sim >$                               |  |
|                                          |             | -                                      |  |
|                                          |             | 11 1 1 1 1 1 1 1 1 1 1 1 1 1 1 1 1 1 1 |  |
|                                          |             | -1                                     |  |
| User name:                               | mkt-manager |                                        |  |
| User name:<br>Password:                  | mkt-menager |                                        |  |
| User name:<br>Password:<br>Logon domain: | mkt-manager |                                        |  |
| User name:<br>Password:<br>Logon domain: | mkt-manager |                                        |  |

- 2. أدخل اسم المستخدم وكلمة المرور.
- 3. إذا لم تظهر رسائل خطأ، فتحقق من الاتصال بالطرق المعتادة، مثل من خلال الوصول إلى موارد الشبكة ومع **إختبار الاتصال ملاحظة:** إذا ظهر هذا الخطأ، فتحقق من صحة اسم المستخدم وكلمة

| 🖌 Local Area    | Connection           | ×           |
|-----------------|----------------------|-------------|
| Vindows was una | ble to log you on to | the network |

## <u>هواتف بروتوكول الإنترنت</u>

تتيح قائمة حالة المصادقة 802. 1X في هواتف IP إمكانية مراقبة حالة المصادقة.

- 1. اضغط على زر **الإعدادات** للوصول إلى حالات مصادقة 802.1X في الوقت الفعلي واختر **تكوين التأمين > حالة** مصادقة 802**.1X**.
  - 2. يجب أن تكون **حالة الحركة مصدق عليها**. راجع <u>حالة مصادقة 802.1X في الوقت الفعل</u>ي للحصول على مزيد من المعلومات.**ملاحظة:** يمكن أيضا التحقق من حالة المصادقة من **الإعدادات > الحالة > رسائل الحالة**.

#### <u>محول من الطبقة 3</u>

إن يظهر الكلمة واسم مستعمل أن يكون صحيح، دققت ال 802.1x ميناء دولة على المفتاح.

|                         | <b>إلى .</b><br>Cat-3 | <b>ة المنفذ التي تشير</b><br>3560# <b>show dot1x</b> | ابحث عن حال<br>all summary |
|-------------------------|-----------------------|------------------------------------------------------|----------------------------|
| Interface               | PAE                   | Client                                               | Status                     |
| Fa0/1<br>0017.59e7.492c | AUTH                  | 0016.3633.339c                                       | AUTHORIZED                 |
| Fa0/2                   | AUTH                  | 0014.5e94.5f99                                       | AUTHORIZED                 |
| Fa0/3                   | AUTH                  | 0011.858D.9AF9                                       | AUTHORIZED                 |
| Fa0/4                   | AUTH                  | 0016.6F3C.A342                                       | AUTHORIZED                 |
| 001a.2f80.381f          | AUTHORIZ              | ZED                                                  |                            |

.1

#### Cat-3560#show dot1x interface fastEthernet 0/1 details

Dot1x Info for FastEthernet0/1 \_\_\_\_\_ = AUTHENTICATOR PAE PortControl = AUTO ControlDirection = Both = MULTI\_DOMAIN HostMode ReAuthentication = Enabled QuietPeriod = 10 ServerTimeout = 30 SuppTimeout = 30 = 60 (Locally configured (ReAuthPeriod ReAuthMax = 2 MaxReq = 2 = 30 TxPeriod RateLimitPeriod = 0 Auth-Fail-Vlan = 6 Auth-Fail-Max-attempts = 2 Guest-Vlan = 6 Dot1x Authenticator Client List \_\_\_\_\_ Domain = DATA Supplicant = 0016.3633.339c Auth SM State = AUTHENTICATED Auth BEND SM State = IDLE Port Status = AUTHORIZED ReAuthPeriod = 60ReAuthAction = Reauthenticate TimeToNextReauth = 29 Authentication Method = Dot1x Authorized By = Authentication Server Vlan Policy = 4 = VOICE Domain Supplicant = 0017.59e7.492cAuth SM State = AUTHENTICATED

Auth BEND SM State = IDLEPort Status= AUTHORIZEDReAuthPeriod= 60ReAuthAction= ReauthenticateTimeToNextReauth= 15Authentication Method= Dot1xAuthorized By= Authentication Server

تحقق من حالة شبكة VLAN بعد المصادقة الناجحة. <sub>Cat-3560#**show vlan**</sub>

Status Ports VLAN Name \_\_\_\_\_ active Fa0/5, Fa0/6, Fa0/7, Fa0/8 1 default Fa0/9, Fa0/10, Fa0/11, Fa0/12 Fa0/13, Fa0/14, Fa0/15, Fa0/16 Fa0/17, Fa0/18, Fa0/19, Fa0/20 Fa0/21, Fa0/22, Fa0/23, Gi0/1 Gi0/2 SERVER active Fa0/24 2 active Fa0/1, Fa0/4 VOTCE 3 Fa0/1, Fa0/2 MARKETING active 4 SALES active Fa0/3, Fa0/4 5 GUEST\_and\_AUTHFAIL active 6 fddi-default act/unsup 1002

| token-ring-default |         | act/unsup  | 1003 |
|--------------------|---------|------------|------|
| fddinet-default    |         | act/unsup  | 1004 |
| trnet-default      |         | act/unsup  | 1005 |
|                    | .Output | suppressed | !    |

#### 2. تحقق من حالة ربط DHCP بعد مصادقة ناجحة.

| Poutor#abov   | in | dhan | hinding |  |
|---------------|----|------|---------|--|
| Roucer #Bilow | тÞ | ancp | Dimaing |  |

| IP ac                      | ddress I      | Hardware | addre        | SS             | Leas     | se expiratio          | on                  | Туре  |
|----------------------------|---------------|----------|--------------|----------------|----------|-----------------------|---------------------|-------|
| e749.2c                    | Aug 24 20     | 06:35    | 5 AM         | Auto           | matic.01 | L00.1759              | 172.16              | .3.2  |
| 0100.1a2f                  | .8038.1f      | Aug 24   | 2007         | 06:43          | AM Au    | utomatic              | 172.16              | .3.3  |
| 0100.1636                  | .3333.9c      | Aug 24   | 2007         | 06 <b>:</b> 50 | AM Au    | utomatic              | 172.16              | .4.2  |
| 0100.145e                  | .945f.99      | Aug 24   | 2007         | 08:17          | AM Au    | utomatic              | 172.16              | .4.3  |
| 0100.166F                  | .3CA3.42      | Aug 24   | 2007         | 08:23          | AM Au    | utomatic              | 172.16              | .5.2  |
| 0100.1185                  | .8D9A.F9      | Aug 24   | 2007         | 08:51          | AM Au    | utomatic              | 172.16              | .5.3  |
| ت ال OIT in order to شاهدت | _show. استعمل | يض أوامر | <u>قط) ب</u> | <u>جلين ف</u>  | ملاءالمس | <u>ہ الإخراج (للع</u> | ، <u>أداة مترجم</u> | تدعه  |
|                            |               |          |              |                |          | أمر إنتاج.            | ں من <b>عرض</b>     | تحليل |

# استكشاف الأخطاء وإصلاحها

#### فشل مصادقة هاتف IP

تعرض حالة هاتف IP IP أو في حالة فشل مصادقة 802.1x. أتمت هذا steps in order to تحريت هذا إصدار:

- تأكد من تمكين 802.1x على هاتف IP.
- تحقق من إدخال معرف الجهاز على خادم المصادقة (RADIUS) كاسم مستخدم.
  - تأكد من تكوين السر المشترك على هاتف IP.
- إذا تم تكوين السر المشترك، فتحقق من أن لديك نفس السر المشترك الذي تم إدخاله على خادم المصادقة.
  - تحقق من تكوين الأجهزة الأخرى المطلوبة بشكل صحيح، على سبيل المثال، المحول وخادم المصادقة.

## <u>معلومات ذات صلة</u>

- تكوين المصادقة المستندة إلى المنفذ IEEE 802.1x
  - قم بتكوين هاتف IP لاستخدام مصادقة 802.1x
- إرشادات لنشر مصدر المحتوى الإضافي الآمن من Cisco لخوادم Windows NT/2000 في بيئة محول <u>Cisco Cisco</u> <u>Catalyst Switch</u>
  - <u>المعيار RFC 2868: سمات بروتوكول RADIUS لدعم بروتوكول النفق</u>
  - <u>مصادقة IEEE 802.1x مع Catalyst 6500/6000 التي تشغل مثال تكوين برنامج Cisco IOS Software</u>
    - <u>مصادقة IEEE 802.1x مع Catalyst 6500/6000 التي تشغل مثال تكوين البرنامج CatOS Software</u>
      - <u>صفحات دعم منتجات شبكة LAN</u>
        - <u>صفحة دعم تحويل شبكة LAN</u>
      - الدعم التقني والمستندات <u>Cisco Systems</u>

ةمجرتاا مذه لوح

تمجرت Cisco تايان تايانق تال نم قعومجم مادختساب دنتسمل اذه Cisco تمجرت ملاعل العامي عيمج يف نيم دختسمل لمعد يوتحم ميدقت لقيرشبل و امك ققيقد نوكت نل قيل قمجرت لضفاً نأ قظعالم يجرُي .قصاخل امهتغلب Cisco ياخت .فرتحم مجرتم اممدقي يتل القيفارت عال قمجرت اعم ل احل اوه يل إ أم اد عوجرل اب يصوُتو تامجرت الاذة ققد نع اهتي لوئسم Systems الما يا إ أم الا عنه يل الان الانتيام الال الانتيال الانت الما